## INSTRUCTIONS POUR L'UTILISATION DE LA FONCTION DE TRADUCTION SIMULTANÉE

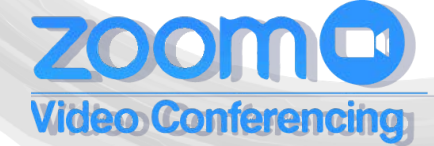

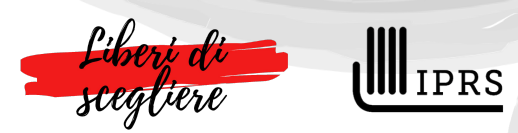

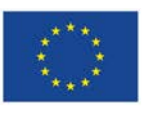

UNIONE EUROPEA Fondo Sociale Europeo Fondo Europeo di Sviluppo Regionale

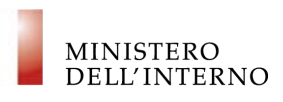

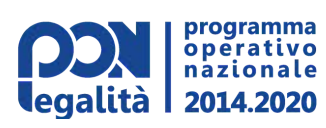

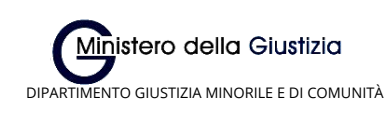

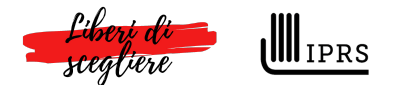

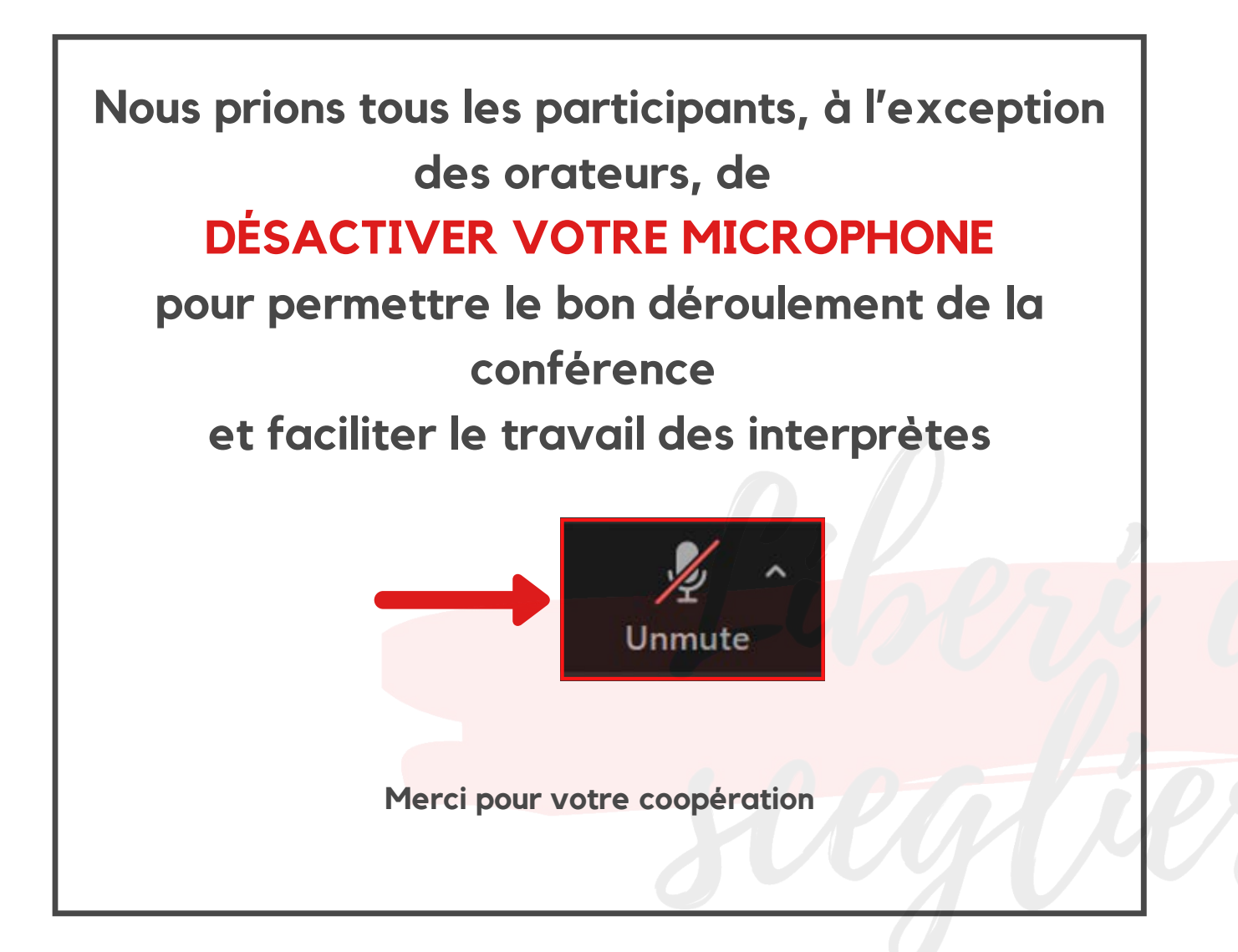

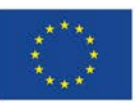

UNIONE EUROPEA Fondo Sociale Europeo Fondo Europeo di Sviluppo Regionale

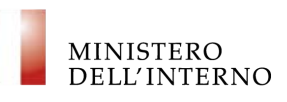

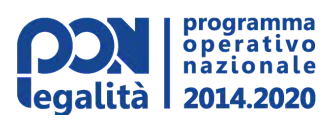

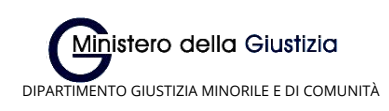

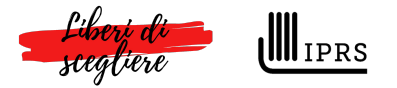

Pour écouter la **traduction** pendant la conférence, veilleuz suivre les étapes suivantes:

 Déplacez le curseur de la souris la barre d'outils Zoom située en bas au centre

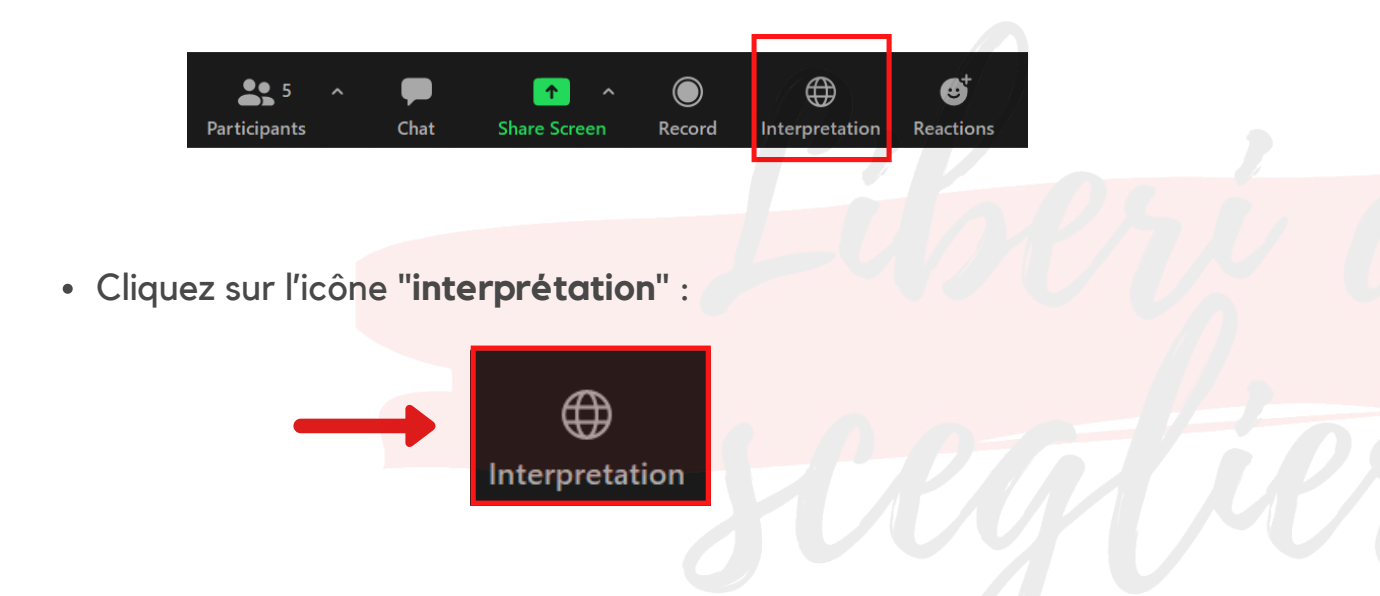

• Sélectionnez la langue souhaitée dans le menu qui s'affiche:

French pour écouter la traduction en Français Korean pour écouter la traduction en Italien

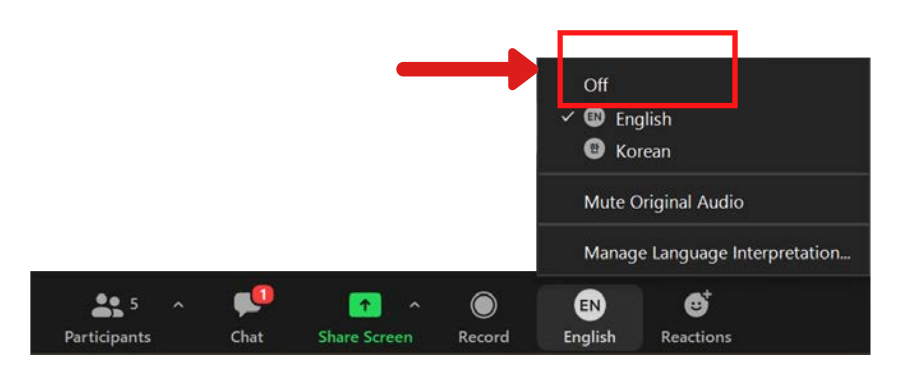

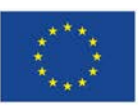

UNIONE EUROPEA Fondo Sociale Europeo Fondo Europeo di Sviluppo Regionale

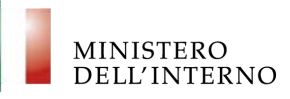

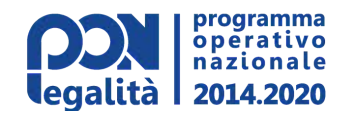

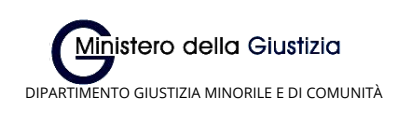

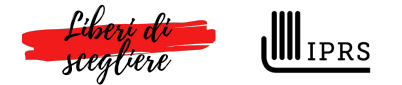

• Dans le menu de sélection de la langue, vous disposez de la commande "**silencieux audio original**" (mute audio original)

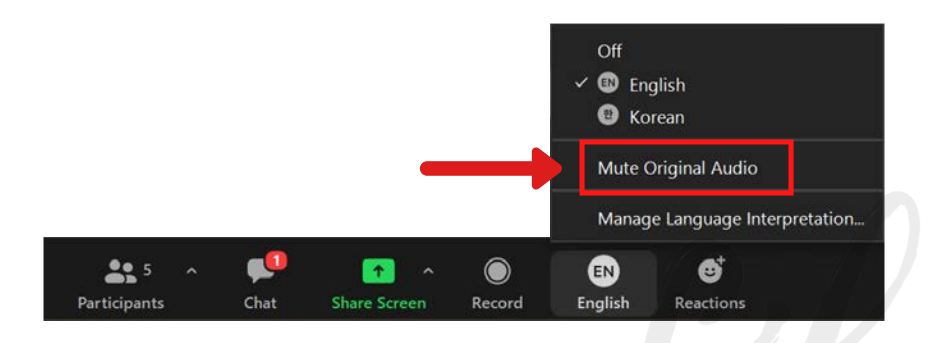

- En activant ou en désactivant cette fonction, vous avez la possibilité d'écouter uniquement le traducteur ou d'écouter l'orateur et le traducteur simultanément
- En sélectionnant l' élément OFF dans le menu, vous avez la possibilité d'écouter la conférence dans les langues originales, sans traduction :

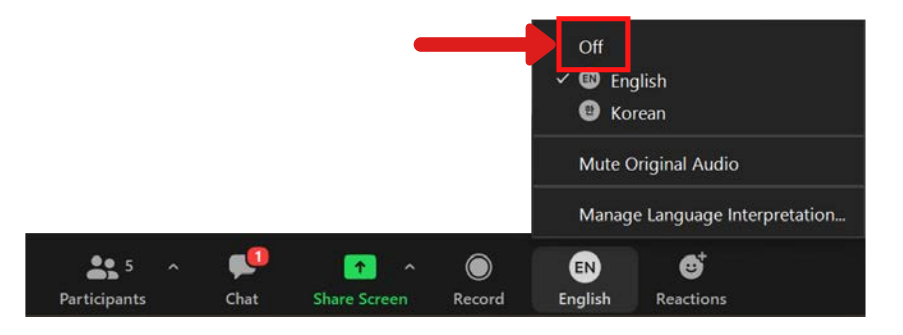

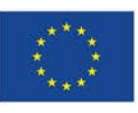

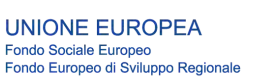

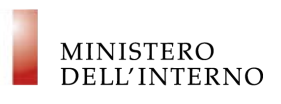

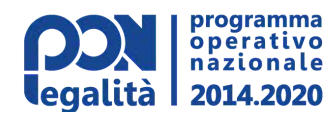

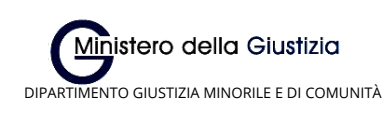